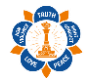

Website URL: <u>https://ssiomalaysia.org.my/</u> Backend URL: <u>https://ssiomalaysia.org.my/user</u> Username: [Will be provided] Password: [Will be provided]

#### 1. Login Screen

| Contraction of the second second seco | Sath<br>Home   | About SSIOM        | Service        | ationa<br><sub>Spiritual</sub>                   | Education                       | nisation Mal                   | <b>aysia</b><br>Values | Mahilas                     | Young Adults                  | SCA     | Contact Us | ٩ |
|----------------------------------------------------------------------------------------------------|----------------|--------------------|----------------|--------------------------------------------------|---------------------------------|--------------------------------|------------------------|-----------------------------|-------------------------------|---------|------------|---|
| User account                                                                                                    |                |                    |                |                                                  |                                 |                                |                        |                             |                               |         |            |   |
| Enter your Sathya Sai International G                                                                                                    | Drganisation M | lalaysia username. |                |                                                  |                                 |                                |                        |                             |                               |         |            |   |
| Enter the password that accompanie                                                                                                    | es your userna | me.                |                |                                                  |                                 |                                |                        |                             |                               |         |            |   |
| Our Other Website                                                                                                    | es             |                    |                |                                                  |                                 |                                |                        |                             |                               |         |            |   |
| <ul> <li>&gt; Sathya Sai International Org</li> <li>&gt; Sathya Sai Universe</li> <li>&gt; Radio Sai Global Harmony</li> </ul>                                                                                                    | anisation      |                    | > <br>>!<br>>! | Prasanthi Rep<br>SSS Central Tr<br>SSS Sadhana T | orter<br>ust<br>Trust, Pubs Div |                                |                        | > SSS Vidya \<br>> Accommoc | 'ahini<br>lation in Prasanthi | Nilayam |            |   |
|                                                                                                    |                |                    | ©2020          | ) Sathya Sai In                                  | nternational Org                | ganisation Malaysia. All right | ts reserved            |                             |                               |         |            |   |

Please key in provided username and password to login.

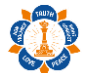

## 2. Member Screen

| ►   Edit Track                                                                                                  | Sath         | iya Sai Ir      | nterna     | ationa                                   | l Orgar                | nisation Malaysia                      | а             |                     | Hello sarathx4 | Log out |
|----------------------------------------------------------------------------------------------------|--------------|-----------------|------------|------------------------------------------|------------------------|----------------------------------------|---------------|---------------------|----------------|---------|
| A STATE OF A STATE OF A STATE OF A STATE OF A STATE OF A STATE OF A STATE OF A STATE OF A STATE OF A STATE OF A | Home         | About SSIOM     | Service    | Spiritual                                | Education              | SS Academy for Human Values            | Mahilas       | Young Adults        | SCA            | ٩       |
| sarathx4                                                                                                    |              |                 |            |                                          |                        |                                        |               |                     |                |         |
| Newsletters                                                                                                    |              |                 |            |                                          |                        |                                        |               |                     |                |         |
| Subscribed to                                                                                                   |              |                 |            |                                          |                        |                                        |               |                     |                |         |
| Spiritual, Service, Education,                                                                                  | Mahilas, You | ung Adults, SCA |            |                                          |                        |                                        |               |                     |                |         |
| History                                                                                                    |              |                 |            |                                          |                        |                                        |               |                     |                |         |
| Blog<br>View recent blog entries<br>Member for<br>1 month 2 weeks                                               |              |                 |            |                                          |                        |                                        |               |                     |                |         |
| Our Other Website                                                                                               | es           |                 |            |                                          |                        |                                        |               |                     |                |         |
| > Sathya Sai International Org                                                                                  | ganisation   |                 | > P        | rasanthi Rep                             | orter                  |                                        | > SSS Vidya \ | /ahini              |                |         |
| > Sathya Sai Universe<br>> Radio Sai Global Harmony                                                             |              |                 | > S<br>> S | 55 Central Tr<br>SS Sadhana <sup>-</sup> | ust<br>Trust, Pubs Div |                                        | > Accommod    | lation in Prasanthi | Nilayam        |         |
|                                                                                                    |              |                 | ©2020      | Sathya Sai Ir                            | nternational Org       | anisation Malaysia. All rights reserve | d.            |                     |                |         |

Member screen will be shown after you successfully login.

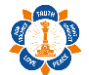

#### 3. Change password

|                                                                                                    | Hello sarathx4                                                                                                    | Log out    |
|----------------------------------------------------------------------------------------------------|----------------------------------------------------------------------------------------------------|------------|
| iome > sarathx4<br>sarathx4                                                                                                    | VIEW EDIT                                                                                                    | TRACK      |
| Current password  Current password  Enter your current password to change the <i>E-mail address</i> or <i>Password</i> . Request new password.           |                                                                                                    |            |
| E-mail address *<br>[sarathx4@gmail.com<br>A valid e-mail address. All e-mails from the system will be sent to this address. The e-mail address<br>mail. | is not made public and will only be used if you wish to receive a new password or wish to receive certain news or notificat  | ions by e- |
| Password Password strength: Confirm password To change the current user password, enter the new password in both fields.                                 |                                                                                                    |            |
| - EMAIL SETTINGS     Plaintext email only     Check this option if you do not wish to receive email messages with graphics and styles.                   |                                                                                                    |            |
| CONTACT SETTINGS     Personal contact form     Allow other users to contact you via a personal contact form which keeps your e-mail address     feature. | hidden. Note that some privileged users such as site administrators are still able to contact you even if you choose to disa | ble this   |
| Save                                                                                                    |                                                                                                    |            |

To change existing password, you need to click on Edit link (Top left with black background). Please refer to Member Screen.

Now, you need to key in current password which was provided to you earlier and also key in new password by following password strength.

If you need to update email, you may do so at email address field.

Finally, please click on submit button to save the changes.

#### 4. Newsletter

| <b>^</b>                                                                                                    |                                              |                                                        |                                                    |                                |                       |                                      |               |                     | Hello sarathx4 | Log out |
|----------------------------------------------------------------------------------------------------|----------------------------------------------|--------------------------------------------------------|----------------------------------------------------|--------------------------------|-----------------------|--------------------------------------|---------------|---------------------|----------------|---------|
| TRUTH                                                                                                    | Sath                                         | ya Sai I                                               | nterna                                             | ationa                         | l Organ               | nisation Malays                      | ia<br>Mabilas | Young Adults        | 504            |         |
| Contraction of the second second seco | Home                                         | About Sslow                                            | Service                                            | Spiritual                      | Lucation              | 55 Academy for Human value.          | s wamas       |                     | JCA            | Q       |
| Spiritual                                                                                                    |                                              |                                                        |                                                    |                                |                       |                                      |               |                     |                |         |
| Spiritual activities of SSIOM                                                                                                    |                                              |                                                        |                                                    |                                |                       |                                      |               |                     |                |         |
| Online Global                                                                                                    | Guru I                                       | oornima                                                | a Celeb                                            | rations                        | - July 2              | 020                                  |               |                     |                |         |
| Submitted by admin on Fri, 03                                                                                                    | 3/07/2020 - 10                               | ):57am                                                 |                                                    |                                |                       |                                      |               |                     |                |         |
| POOR<br>MARASA BHAJ<br>Wordp he leaf of the Gard                                                                                                    |                                              | 2020<br>CHARANAM                                       |                                                    |                                |                       |                                      |               |                     |                |         |
| Dear Brother and Sisters,                                                                                                    |                                              |                                                        |                                                    |                                |                       |                                      |               |                     |                |         |
| <ul> <li>8 PM 4th July 2020 (Lo</li> <li>9 AM 5th July 2020 (Lo</li> </ul>                                                                                                    | os Angeles T<br>os Angeles T<br>os Angeles T | i <b>me) –</b> Please che<br>i <b>me) –</b> Please che | ru Poornima<br>ck your local ti<br>ck your local t | Leiebration w<br>ime.<br>ime.  | ili take place at:    |                                      |               |                     |                |         |
| Participants are welcome<br>Read more                                                                                                    | to attend ei                                 | her or both ses:                                       | sions.                                             |                                |                       |                                      |               |                     |                |         |
| Our Other Website                                                                                                    | es                                           |                                                        |                                                    |                                |                       |                                      |               |                     |                |         |
| > Sathya Sai International Or                                                                                                    | ganisation                                   |                                                        | > P                                                | rasanthi Repo                  | orter                 |                                      | > SSS Vidya V | /ahini              |                |         |
| <ul> <li>&gt; Sathya Sai Universe</li> <li>&gt; Radio Sai Global Harmony</li> </ul>                                                                                                    |                                              |                                                        | > S<br>> S                                         | SS Central Tru<br>SS Sadhana T | ust<br>rust, Pubs Div |                                      | > Accommo     | dation in Prasanthi | Nilayam        |         |
|                                                                                                    |                                              |                                                        |                                                    |                                |                       |                                      |               |                     |                |         |
|                                                                                                    |                                              |                                                        | ©2020                                              | Sathya Sai In                  | ternational Org       | anisation Malaysia. All rights reser | /ed.          |                     |                |         |

To view existing newsletter, you may click on newsletter category (Spiritual, Service & etc) below "Subscribed to" text. Please refer to Member Screen.

#### 5. View Blog Entry/Article

| <b>^</b>                                                                                                    |               |           |                          |                                              |                                 |                                      |                            |                               | Hello sarathx4 | Log out |
|----------------------------------------------------------------------------------------------------|---------------|-----------|--------------------------|----------------------------------------------|---------------------------------|--------------------------------------|----------------------------|-------------------------------|----------------|---------|
| RUTH                                                                                                    | Sath          | ya Sai Ir | nterna<br>Service        | ationa<br><sub>Spiritual</sub>               | l Orgai                         | ss Academy for Human Value           | <b>ia</b><br>s Mahilas     | Young Adults                  | SCA            | ٩       |
| Contraction of the second second seco |               |           |                          |                                              |                                 |                                      |                            |                               |                |         |
| You have not created any b                                                                                                    | olog entries. |           |                          |                                              |                                 | ×                                    |                            |                               |                |         |
| Post new blog entry.<br>sarathx4's blog                                                                                                    | I             |           |                          |                                              |                                 |                                      |                            |                               |                |         |
| Our Other Website                                                                                                    | es            |           |                          |                                              |                                 |                                      |                            |                               |                |         |
| <ul> <li>&gt; Sathya Sai International Org</li> <li>&gt; Sathya Sai Universe</li> <li>&gt; Radio Sai Global Harmony</li> </ul>                                                                                                    | ganisation    |           | > F<br>> <u>S</u><br>> S | Prasanthi Rep<br>SS Central Tr<br>SS Sadhana | orter<br>ust<br>Trust, Pubs Div |                                      | > SSS Vidya \<br>> Accommo | /ahini<br>dation in Prasanthi | Nilayam        |         |
|                                                                                                    |               |           | ©2020                    | Sathya Sai Ir                                | nternational Org                | anisation Malaysia. All rights reser | ved.                       |                               |                |         |
|                                                                                                    |               |           |                          |                                              |                                 |                                      |                            |                               |                |         |

To view own created blog entries, you need to click on "View recent blog entries". Please refer to Member Screen.

To create new blog entry, you need to click on "Post new blog entry".

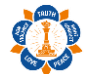

## 6. Post new Blog Entry/Article

|                                                                                                    |                                                                                                    | me » Add content                                                                                                    |
|----------------------------------------------------------------------------------------------------|----------------------------------------------------------------------------------------------------|----------------------------------------------------------------------------------------------------|
|                                                                                                    |                                                                                                    | eate Blog Entry                                                                                                    |
|                                                                                                    |                                                                                                    | Blog Title *                                                                                                    |
|                                                                                                    |                                                                                                    |                                                                                                    |
|                                                                                                    |                                                                                                    | REPLACEMENT PATTERNS                                                                                                    |
|                                                                                                    |                                                                                                    |                                                                                                    |
| <pre>closes press press</pre>               | <pre>b reper line line line line line line line line</pre>                                                                                                    | Tags O                                                                                                    |
| <pre>try try try try try try try try try try</pre>                                                                                                    |                                                                                                    | EEO Purpose                                                                                                    |
|                                                                                                    |                                                                                                    | Blog Image                                                                                                    |
| <pre>market in the second in the second in t</pre>              | And the set of the set of the      | Choose file No file chosen Upload                                                                                                    |
|                                                                                                    |                                                                                                    | ries must be less man 3 Mb.<br>Blowed file types; prog gif jog joge.<br>mages must be larger than 640x480 pixels.                                                                                                    |
| <pre>under y under y u</pre>              |                                                                                                    |                                                                                                    |
|                                                                                                    |                                                                                                    |                                                                                                    |
| And the state informed value of full text as the summary. Server is a state of the state informed value of full text as the summary. Server is a state of the state informed value of full text as the summary. Server is a state of the state informed value of full text as the summary. Server is a state of the state informed value of full text as the summary. Server is a state of the state informed value of full text as the summary. Server is a state of the state informed value of full text as the summary. Server is a state of the state informed value of full text as the summary. Server is a state of the state informed value of full text as the summary. Server is a state of the state informed value of full text as the summary. Server is a state of the state informed value of full text as the summary. Server is a state of the state informed value of the state informed value of the state informe                                                                                                    | are black to use trimmed value of full text as the summary.  Aff  Boom I I I I I I I I I I I I I I I I I I                                                                                                    | Format - B I U S X X I II 非非非 ?? 主主 主目 / 1 @ @ @ P                                                                                                    |
| exe elas to use trimend value of full text as the summary.  Inter   Inter  Inter  Inte                    | ex bar to use trimmed value of full text as the summary.                                                                                                    |                                                                                                    |
| exe bala to us ut immed value of Al tet a the summar.                                                                                                    | ex back to use trimmed walk of full text as the summary.                                                                                                    |                                                                                                    |
| exe back to use trimmed what of full text as the summary.  solution  solution  solutio                    | extent us us un unmed value of full uses as the summary.                                                                                                    |                                                                                                    |
| exe tax to use utime tax to the unitable.<br>Series and the series and the series a                  | exe tax to use terment value of all test as the summary.                                                                                                    |                                                                                                    |
| exe table to use trianned value of all field as a the summary.                                                                                                    | ex bet to use the mender due to a the summer.<br>All Description of the state of the state of the |                                                                                                    |
| exe tau tau tau tau tau tau tau tau tau tau                                                                                                    | extente une une une une une une une une une un                                                                                                    |                                                                                                    |
| are use to use to the the the the the the the the the the                                                                                                    |                                                                                                    |                                                                                                    |
| exte tanta de un termente value de fuit let est est summité.<br>Terme de la fait de la fait de la fai                  | a be a but out untime due due fuil tere a te su manue.<br>by                                                                                                    |                                                                                                    |
| <pre>status de la la la la la la la la la la la la la</pre>                                                                                                    | <pre>star but not not not not not not not not not no</pre>                                                                                                    | eave black to use trimmed value of full text as the summary                                                                                                    |
| Source       Image: Source       Image: Source                                                                                                    |                                                                                                    | n and a                                                                                                    |
| Bornel      B I B I B I B I B I B I B I B I B                                                                                                    |                                                                                                    |                                                                                                    |
| Image: Image:                                            |                                                                                                    |                                                                                                    |
| which to plain text editor  Text formal (                                                                                                    | witch to plain text editor Text form Text form  | Format - B J U S X X I J : :::::::::::::::::::::::::::::                                                                                                    |
| witch to plain text editor  Text format  (KEditor )  (More information about text format)  (More information about text format)  (More informatio                     | witch to plain text editor         More information about text formation           Featured <ul></ul>                                                                                                    |                                                                                                    |
| Witch to plain text editor Text format (KEditor )  Alter information about text format ( KEditor )  Alter information about text format ( KEditor )  Alter information about text forma                     | victo to plan text editor  Text form  Text form Text editor  Text of model  Text of model  Text of model  Text of model  Text of the text of the text of text of text of text of text of text of text of text of text of text   |                                                                                                    |
| witch to plain text editor       More information about text formation (about text formation (about text formation                                                            | victo to plain text editor  fext format                                                                                                    |                                                                                                    |
| Writch to plain text editor  Text forma (KEditor )  More information about text format (                                                                                                    | vicht no plain text deltor         More information about text formut           Text form:         CKEditor <ul></ul>                                                                                                    |                                                                                                    |
| witch to plain text editor  Tox forma CKEditor  ***********************************                                                                                                    | vick to plain text editor       More information about text formats         Fet format       VEctor <ul> <li></li></ul>                                                                                                    |                                                                                                    |
| Witch to plain text editor  Text forma                                                                                                    |                                                                                                    |                                                                                                    |
| witch to plain text editor          Text format       VEctor       More information about text format (         • Allowed HTMU tags: es tobs clibeckquotes cbrs cdds cdrus climatic security climatic security cl                                                                                             | victo to plain text editor       More information about text formation              More information about text formation           • Allowed Syle proteints: background statistications: data search selfs = disp = disp = dis                                                                                                    |                                                                                                    |
| witch to plain text editor Text format [CKEditor ] Allowed ITML tags (=s> cb> cblockquotes chrs.cids cdlo, cdlo, c                    | witch to plain text editor       More information about text formats (         • Allowed ITTML tags: case - obs: oblectaures - other - odds - odds                                                                    |                                                                                                    |
| <pre>with to plain text editor Text format (MEditor ) Allowed MHT Lags: cas- db <br/></pre>                                                                                                    |                                                                                                    |                                                                                                    |
| Text format  Text format  Text  Text Text                                                                                                    | Text rows (CKEditor)  Text rows (CKEditor)  A for manufactor of the second of the second of the sec   | witch to plain text aditor                                                                                                    |
| <ul> <li>Allowed HTML tags: cas dbs chlokquotes chr&gt; cdds cdivs cdb scho cas ch2 ch3s ch4s ch5s ch6s chr&gt; ch&gt; clmp clb color scho capaning crespindeo crespindeo cres</li></ul> | Allowed TMIL tags: cas cbs bolocquotes cbs cdbs ddw cdb allow cas cbs cbs cbs cbs cbs cbs cbs cdbs cdb allow cas cbb allow cas cbb allow cbb allow cas cbb allow cas cbb allow cas cb                                 | Text format CKEditor More information about text formats                                                                                                    |
| Subje Stappe Schules Staboys (db < (dtor) < th>                                                                                                    <                                                                                                    | csubs cups       csubs cups       csubs cups       csubs cups       csubs       csub       c                                                                                                    | All constructions and the solution of the solution of the solu |
| border collings, border solar, border selet, border selet, border selet border information, border selet, border selet, border s                    | biotection of the second of the second of th  | sub-scup-stable stody-site stores and stable stores and stable sto |
| top-spike norder-top-involution, border-watch, batch, capiton-lade, clait, claip, coor, cursor, airsplay, engry-clais, noat, fort, tert-raining, text-space, adjust, non-spike, fort-variant, non-spike, fort-variant, non-sp                    | be-type, border-top-windt, border-windt, border-windt, bor  | Anotwe style propriets: suckground, background-ackarinerin, background-cion; background-image, background-speak, porter-lobut, border-solution, border-solution |
| with overlook, paboling-bottom, paboling-iett, paboling-iett, ext-iangin, text-indext, text-ietanstorm, top, uncode-biol, vertical-align, visibility, winte-space, width, word-iett, ext-ietanstorm, top, uncode-biol, vertical-align, visibility, winte-space, width, word-iett, ext-ietanstorm, top, uncode-biol, vertical-align, visibility, winte-space, width, word-iett, ext-ietanstorm, top, uncode-biol, vertical-align, visibility, winte-space, width, word-iett, ext-ietanstorm, top, uncode-biol, vertical-align, visibility, winte-space, width, word-iett, ext-ietanstorm, top, uncode-biol, vertical-align, visibility, winte-space, width, word-iett, ext-ietanstorm, top, uncode-biol, vertical-align, visibility, winte-space, width, word-iett, ext-ietanstorm, top, uncode-biol, vertical-align, visibility, winte-space, width, word-iett, ext-ietanstorm, top, uncode-biol, vertical-align, visibility, winte-space, width, ext-ietanstorm, text-ietanstorm, top, uncode-biol, vertical-align, visibility, winte-space, width, ext-ietanstorm, text-ietanstorm, text-ietan                     | Much overlow, padom - bottom, padom - rett, padom - rett, padom - rop, position, ngnt, table - layou, text-align, text-decoration, text-indent, text-charstorm, top, uncode-boil, vertical-align, visibility, write-space, width, word-<br>spacing, z-index, zoom  Featured Show at featured article section  evsletter category *  Education Mahilas ISCA Service Spritual Young Adults  Save Preview                                                                                                    | top-style, border-logb, list-style-image, list-style-image, clear, cup, cupor, cursor, anetoxia, nateroxia, margin-right, margin-right, margin |
| Peterred         Show at featured article section         Newsletter category *         > dducation         > Mahilas         > SGCA         > Service         > Spiritual         > Young Adults                                                                                                    | Featured       Show at featured article section       exseletter category *       Education       Mahilas       SGA       Service       Spiritual       Young Adults                                                                                                    | width, overflow, padding, padding-bottom, padding-left, padding-right, padding-top, position, nght, table-layout, text-align, text-decoration, text-indent, text-transform, top, unicode-bidi, vertical-align, visibility, white-space, width, word-spacing, visibility, white-space, width, word-spacing, visibility, white-space, width, word-space, visibility, white-space, width, word-space, width, word-space, width, word-space, width, |
| Show at featured article section           Newsletter category •           > Education           > Mahilas           > SCA           > Service           > Spiritual           > Young Adults                                                                                                    | Show at featured article section  ewsletter category * Education Mahilas ScA Service Spiritual Young Adults Save Preview                                                                                                    | 2 Featured                                                                                                    |
| Newsletter category *         Education         Mahilas         ScA         Service         Spiritual         Young Adults         Save                                                                                                    | ewsletter category * Education Mahilas SCA SCA Service Spiritual Young Adults Save Preview                                                                                                    | Show at featured article section                                                                                                    |
| Gducation       Mahilas       ScA       Service       Spiritual       Young Adults                                                                                                    | Education Mahilas ISCA IService ISpiritual Young Adults Save Preview                                                                                                    | Newsletter category *                                                                                                    |
| Save Preview                                                                                                    | Institutes<br>ISCA<br>IService<br>ISpiritual<br>ISourg Adults<br>Save Preview                                                                                                    | ) Education                                                                                                    |
| Sevice<br>) Spiritual<br>) Young Adults<br>Save Preview                                                                                                    | Service<br>Spiritual<br>Young Adults<br>Save Preview                                                                                                    |                                                                                                    |
| Spiritual       Young Adults       Save     Preview                                                                                                    | Spiritual<br>IYoung Adults<br>Save Preview                                                                                                    | ∽<br>) Service                                                                                                    |
| C) Young Adults<br>Save Preview                                                                                                    | Young Adults<br>Save Preview                                                                                                    | ○ Spiritual                                                                                                    |
| Save Preview                                                                                                    | Save Preview                                                                                                    | ) Young Adults                                                                                                    |
|                                                                                                    |                                                                                                    | Save Preview                                                                                                    |
|                                                                                                    |                                                                                                    |                                                                                                    |
|                                                                                                    |                                                                                                    |                                                                                                    |

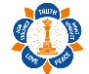

## **Blog Title**

Key in title for your article.

#### Tags

Tags required for grouping articles. System will show choices of existing tags when you start typing. If the tag is new, no choices will be shown.

### **Blog Images**

Click on choose file and browse for image in your pc/laptop. Then click on upload to view the image. Following are image criteria required for successful image upload.

- Files must be less than 5 MB.
- Allowed file types: png gif jpg jpeg.
- Images must be larger than 640x480 pixels.

Upon upload the image, you will have button to remove uploaded image and also button to crop thumbnail image. Cropped thumbnail image is required to show approved article at homepage under Featured Articles/Announcements/Upcoming Events section.

#### Summary

This field will be hidden by default. Click on Body (<u>Edit Summary</u>) link for the summary field to appear. This summary is required to show approved article mini-description at homepage under Featured Articles/Announcements/Upcoming Events section.

## 6

Click on this icon and paste article content to remove text formatting from source. (recommended)

### Body

Body field is similar to summary field. However here you can style your content to be more attractive by exploring available toolbar icons.

## åå

Click on this icon to browse image from pc/laptop and upload to system and then select the image.

### Featured

This box checked by default which will show your approved article at homepage under Featured Articles section.

If you uncheck the box, then your approved article will be shown at homepage under Announcements/Upcoming Events section.

### Newsletter Category

You're required to select your article category for system able to send newsletter in future.

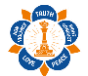

#### Preview & Save

Click on preview to preview your article. Once satisfied, please click on save to submit the article.

#### Important

The article will only be visible at homepage upon grammar checking and approval by admin. Please find sample article thumbnail and mini-description below.

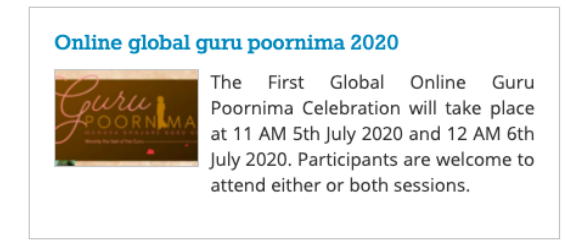